## How to manage your BIFHSGO account

Take advantage of your ability to manage your BIFHSGO account to:

- Update your profile (e.g. change your address or phone number)
- See the invoices for your membership renewals and conference registrations

First of all, you have to login by clicking on "Member Login":

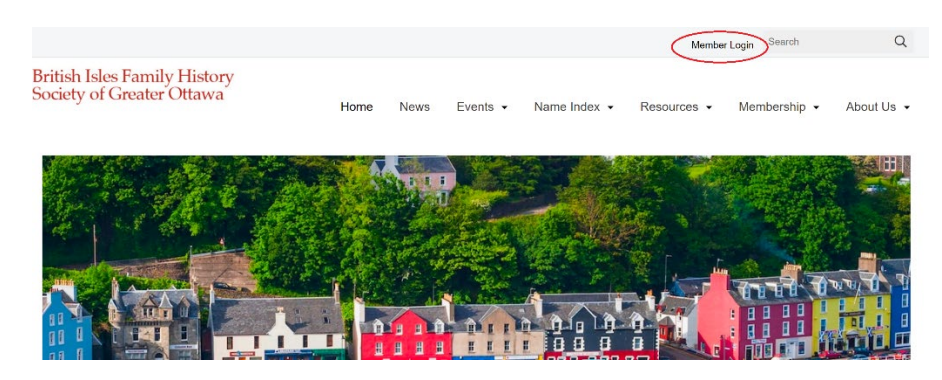

Then login – your username is the email address which you used to register with BIFHSGO.

| British Isles Family History<br>Society of Greater Ottawa | Home        | News | Events + |
|-----------------------------------------------------------|-------------|------|----------|
| Welcome back!                                             |             |      |          |
| Welcome back - login with your Username and               | d Password. |      |          |
| xxxx@xxxx.xx                                              |             |      |          |
| Password:                                                 |             |      |          |
|                                                           |             |      |          |
| Forgot your password?                                     | LOG IN      |      |          |

If you've forgotten your password, click on "Forgot your password?" and enter your BIFHSGO email address. An invitation to reset your password will be sent to that account, if the email you use matches the one we have for your account.

SUBMIT

CANCEL

# Account Recovery

Please enter your password recovery email: Email

When you have logged in, you'll have the choice to:

- Edit My Profile
- [See] Archived Orders, Invoices...
- View Administrator Notes (We are not currently using the Administrator Notes option)

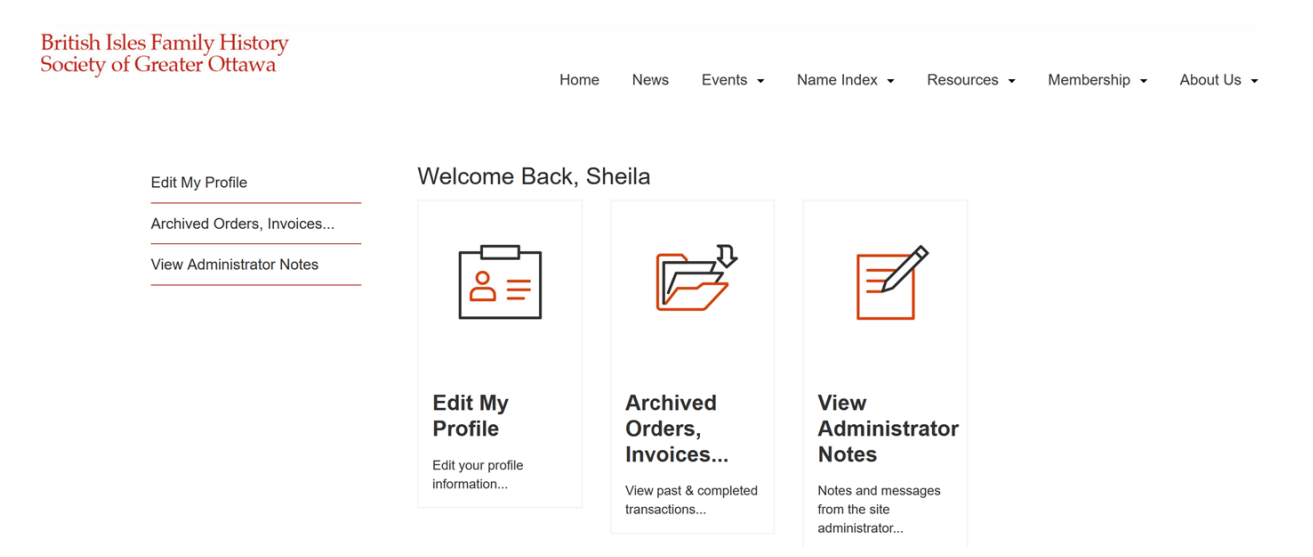

#### Edit your profile

To edit your profile, click on the "Edit My Profile" option. Then click on "Update." This will bring you to a screen with your profile information. Change whatever you like and then click on "Save and Go to your account."

#### Archived Orders, Invoices...

Click on "Archived Orders, Invoices" and you'll see the invoices for your purchases from BIFHSGO. Orders are archived once the treasurer has processed the invoice.

## **Archived Invoices, Online Orders, Quotes**

Back to My Profile. Items below are completed transactions. If you don't see your transaction it could still be active.

| #      | Archived Invoices                               | Туре            | Status    | Date Due | Date Paid | Amount |    |
|--------|-------------------------------------------------|-----------------|-----------|----------|-----------|--------|----|
| 12XXX  | XXXX Renew Individual membership with paper ACR | Online<br>Order | Completed |          |           | \$:    | >> |
| 11 XXX | XXXX Conference pass (member)                   | Online<br>Order | Completed |          |           | \$     | >> |

If you don't see the invoices you expect, they may not yet have been archived, in which case you should look in the active invoices. Click on the link "active."

If you have any questions, please contact webmanager@bifhsgo.ca.

## Archived Invoices, Online Orders, Quotes

 Back to My Profile. Items below are completed transactions. If you don't see your transaction it could still be active.

 Order Date
 2021-09-21
 Online Order
 10066

 Order Status
 Order Status
 Paid on 2021-09-21 (PayPal) > Completed on 2022-01-05 > Ordered on 2022-01-05 > Ordered on 2022-01-05 > Ordered on 2022-01-05 > Ordered on 2022-01-05 > Ordered on 2021-09-21

 Billing Information
 Shipping Information

If you have any concerns about the invoices on your account, please contact the <u>Membership Director</u> or the <u>webmanager</u>.